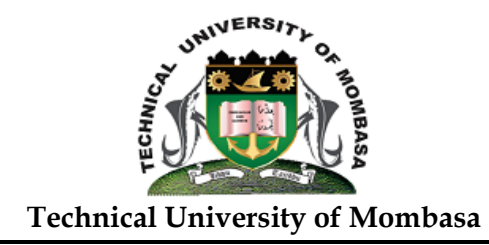

# TUM LEARNING MANAGEMENT SYSTEM STUDENTS GUIDE

## Step 1: How to Log in to TUM LMS

• Click <u>E-Learning</u> link from TUM website (www.tum.ac.ke) OR

Enter website address: <u>elearning.tum.ac.ke</u>

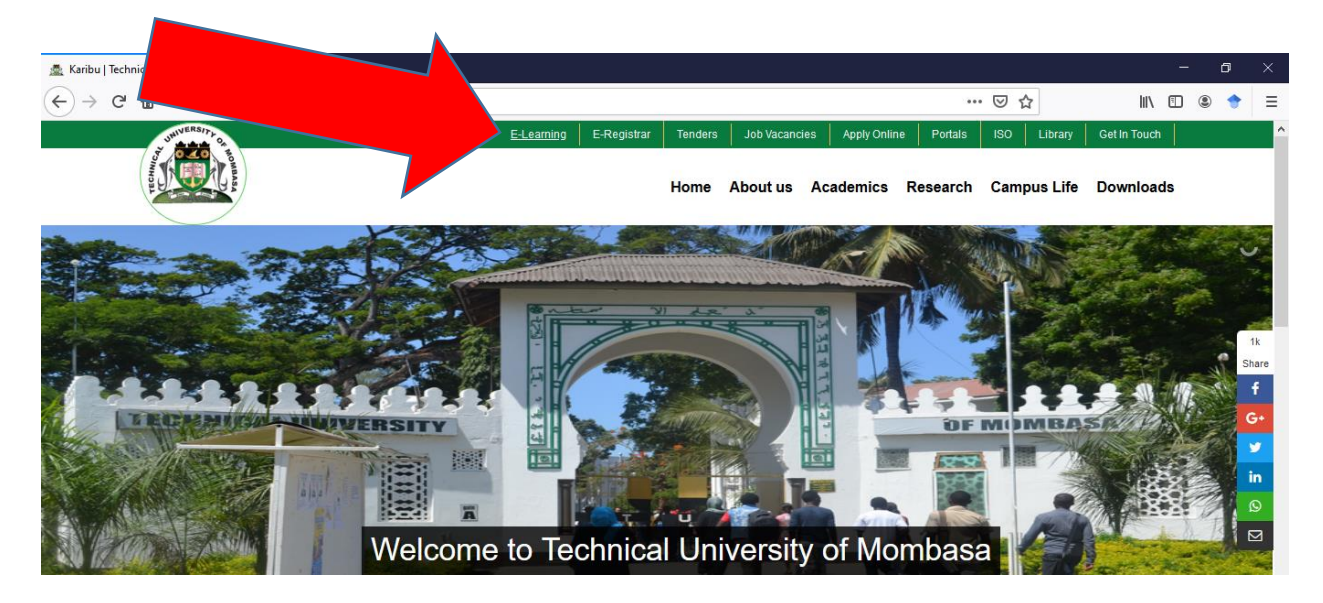

### • Enter <u>username</u> and <u>password</u>

**Username:** registration number, in lower case without backslash **Password:** registration number, in lower case without backslash

**Example: for student BSIT/001J/2021** Username: bsit001j2021 Password: bsit001j2021

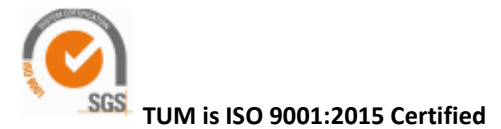

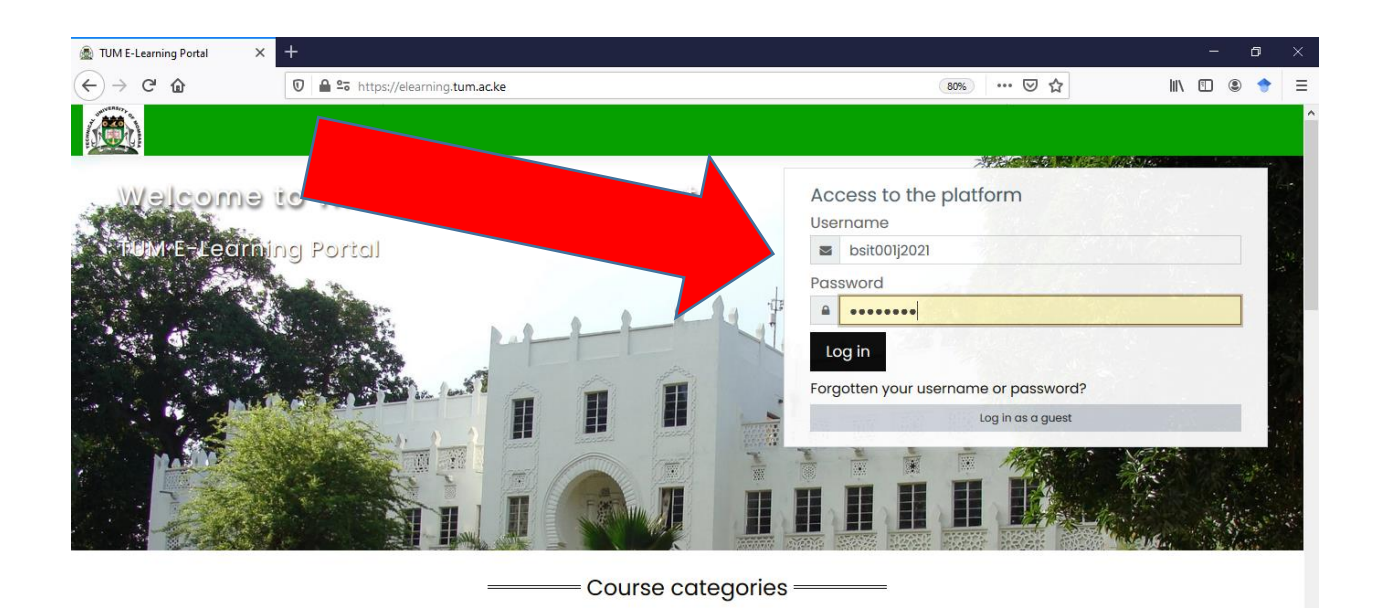

**Note:** You will be prompted to change the password, the password must have at least 8 characters, at least 1 digit(s), at least 1 lower case letter(s), at least 1 upper case letter(s), at least 1 non-alphanumeric character(s) such as as \*, -, or # . Example - PassWord@1

### Step 2: How to Access My Dashboard

• View my details, timelines and courses

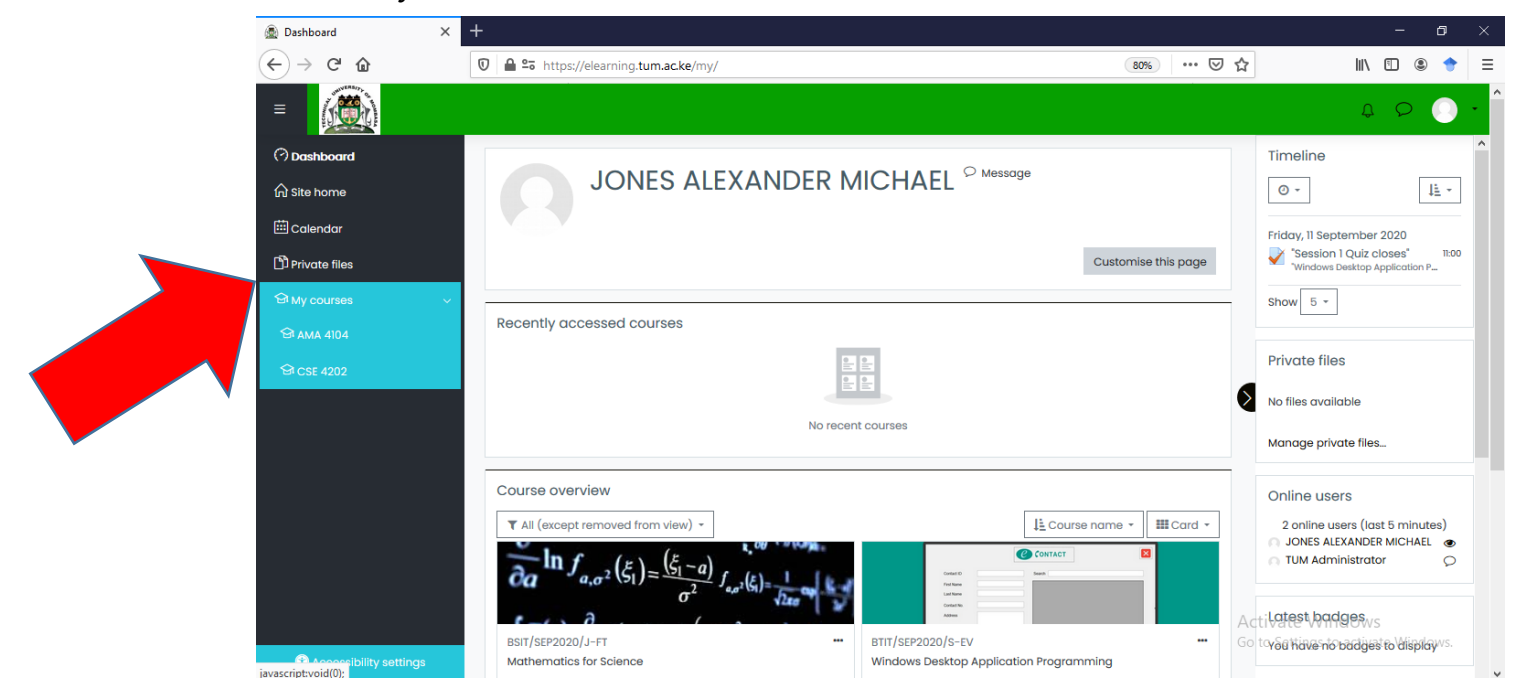

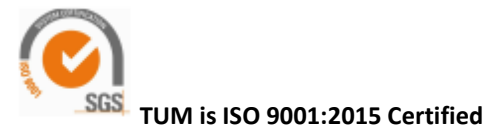

#### Step 3: How to Access My Courses

• To access courses, click <u>My Courses</u> link, select a course

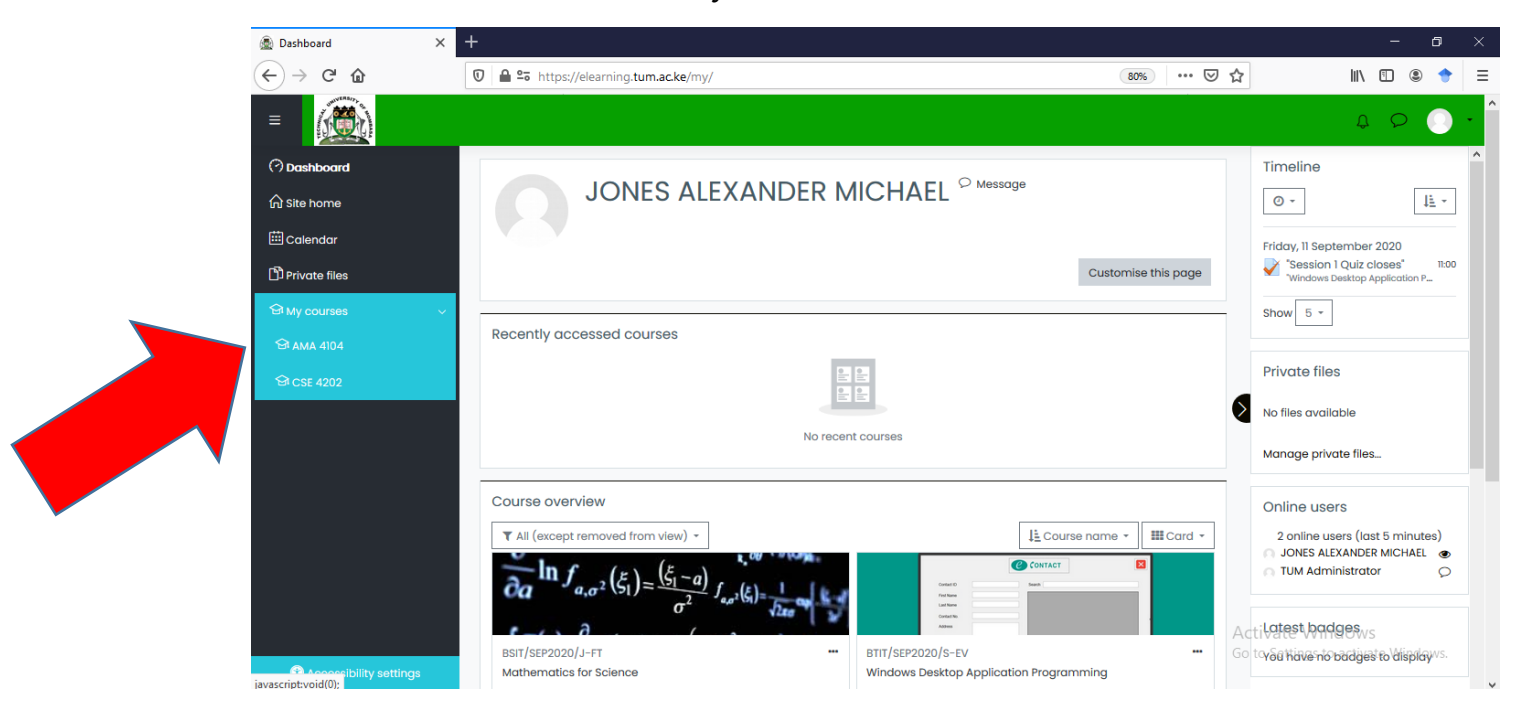

• Access lecture materials

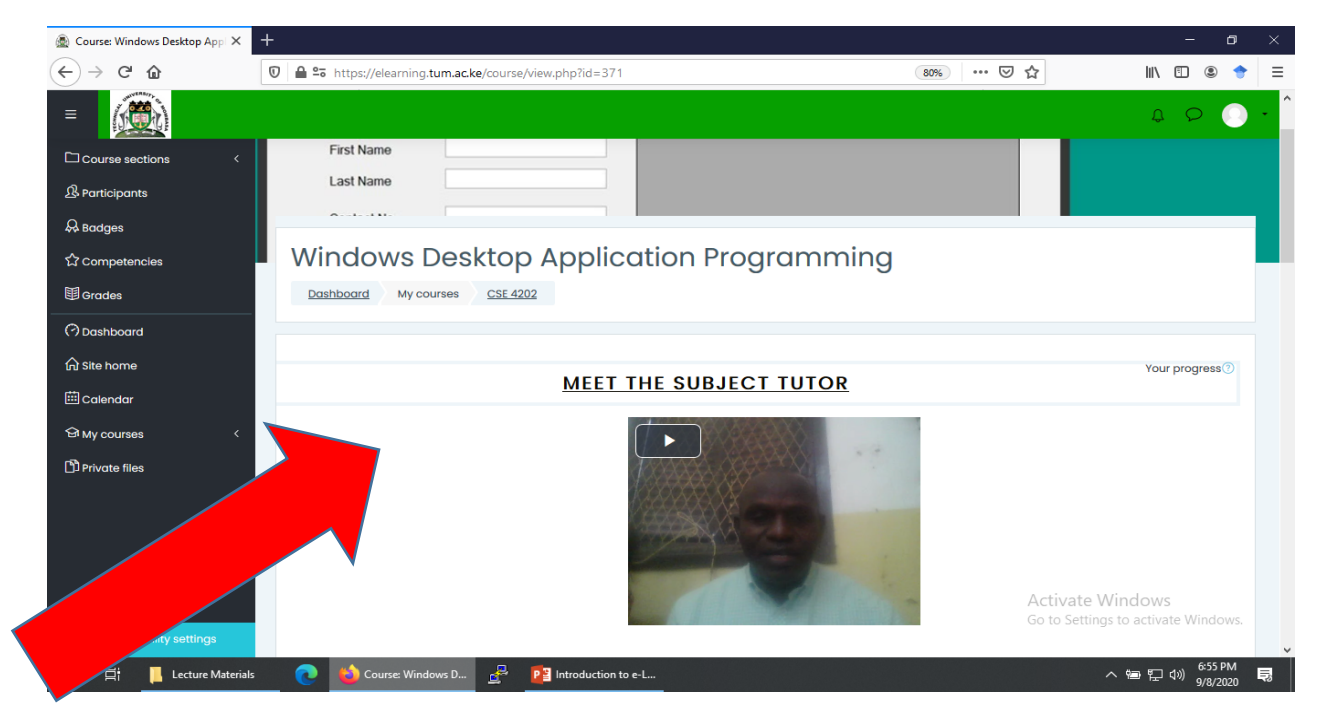

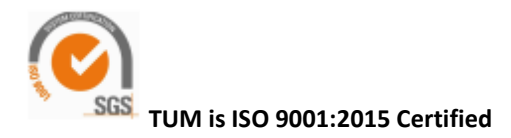

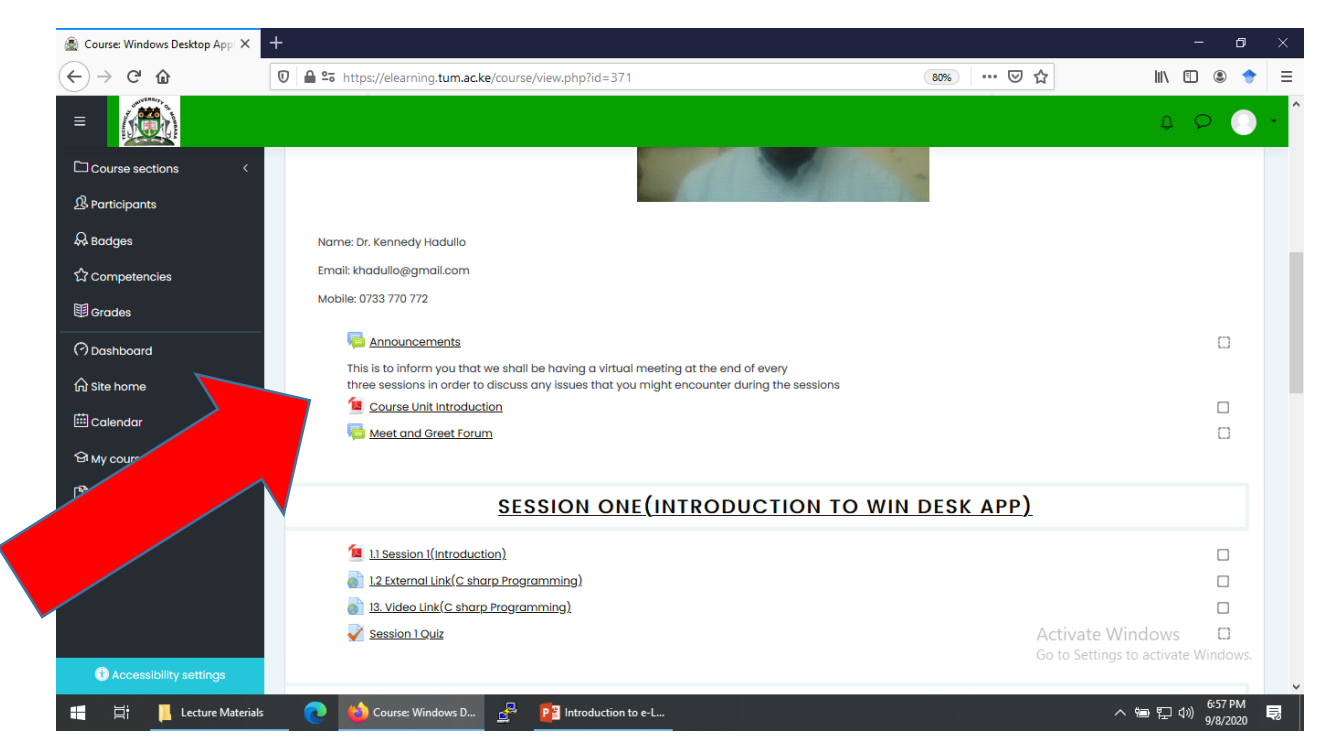

#### • Download and save lecture materials

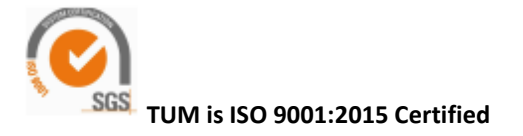